# 2024 年度中央大学入学試験 Web 会議ツール利用要領・オンライン試験実施要領

# 【文学部】

# この要領の日時は、すべて日本時間基準で記載されています。

# I.オンライン試験の実施内容

本要領のとおり、入学試験を実施いたします。

| 入試名称                                            | 事前接続テスト               | 面接試験日             |
|-------------------------------------------------|-----------------------|-------------------|
| 外国人留学生入学試験<br>2 次選考<br>※1 次選考合格者のみ<br>(オンライン面接) | 招待メール送付日:             | 試験日:2024年1月17日(水) |
|                                                 | 2024年1月9日(火)          | ※本学に受験会場は設置しません。  |
|                                                 | 事前接続テスト:              | 本要領に従って、各自で受験環境を  |
|                                                 | 2024年1月9日(火)~         | 準備してください。         |
|                                                 | 2024年1月12日(金)         | ※面接時間については、オンライン  |
|                                                 | ※事前接続テストは各自で実施してください。 | 面接への招待メールで確認してくだ  |
|                                                 | ※指定している期間以降も、何度でも接続テス | さい。               |
|                                                 | トは行うことができますが、接続状況確認のた |                   |
|                                                 | め上記の期間に必ず1度はお試しください。  |                   |

#### Ⅱ.オンライン面接の実施

本入学試験では、㈱ZENKIGEN が提供する「harutaka(ハリレタカ)」というライブ面接システムを使用 し、オンライン面接を行います。 harutaka については、以下のサイトを参照してください。 https://harutaka.jp/howto/live\_interview

#### 【事前準備】

入試を実施するために以下に記載の(1)~(4)を各自で準備してください。

#### (1)カメラ付きパソコン

面接を実施するにあたり以下の OS/ブラウザを用意してください。

スマートフォンも利用可能ですが、安定した環境で面接をするためにパソコンを推奨します。

カメラは外部接続機器を使用しても構いません。

| 端末/OS   |             |               | ブラウザ                |
|---------|-------------|---------------|---------------------|
| PC      | Windows     | Windows10 以上  | Google Chrome(最新版)  |
|         |             |               | Microsoft Edge(最新版) |
|         | Мас         | Big Sur 以上    | Google Chrome (最新版) |
| スマートフォン | iPhone/iPad | iOS 15.6 以上   | Google Chrome (最新版) |
| タブレット   |             |               | Safari(最新版)         |
|         | Android     | Android 11 以上 | Google Chrome (最新版) |

#### (2)イヤホンマイク

ハウリング防止のため、イヤホンマイクを用意してください。

安定性の観点から harutaka では有線イヤホンの利用が推奨されています。Bluetooth イヤホンはお 控えください。

#### (3)Wi-Fi 環境

Wi-Fi もしくは有線 LAN、テザリングなど複数の環境を準備することを推奨します。

harutaka では 10Mbps 以上での接続が推奨されています。後述する接続チェック画面でも確認可能です。

※インターネット速度計測に関しては、検索エンジン Google の検索窓に「スピードテスト」と入力 し「速度テストを実行」で計測ができます。(所要時間:20秒程度) ※インターネット速度は同じ回線の利用状態で変わります。受験時刻においてはできる限りご家族に はご利用を控えていただくようお伝え下さい。

#### (4)受験が実施できる環境

受験をする部屋として自宅や学校などの個室を用意してください。受験中は、同室に他の人が居ないようにしてください。

#### 【事前接続テストの実施】

事前接続テストは、当日オンライン面接を行う部屋/ネットワークと同じ環境で実施してください。

#### (1)メールを確認する

UCARO に登録されたメールアドレス宛に「no-reply@harutaka.jp」からオンライン面接への招待メールが送付されます。

必ず受信を確認し、当日中に受信が確認できなかった場合には文学部事務室(メール: bunnyushigrp@g.chuo-u.ac.jp)まで連絡してください。連絡の際は、本文に受験番号と氏名を必ず記載してくだ さい。

※迷惑メールフォルダに振り分けられていることもございますので、確認の上ご連絡ください。

#### (2)オンライン面接 URL にアクセスする

メールから URL をクリックすると、ご自身の機器の標準ブラウザでアクセスされます。 アクセスしたブラウザが harutaka 対象外の場合は、推奨ブラウザを起動し、URL のコピー・貼り付け を行いアクセスし直してください。

#### (3)「ライブの前にご確認ください」を確認する

自動でご利用環境チェックが開始されます。すべて確認してください。

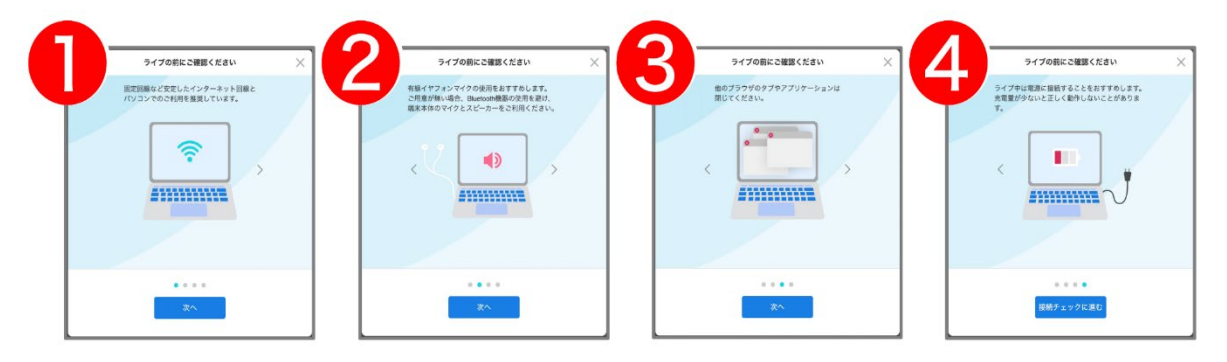

#### (4)「接続チェック」の開始

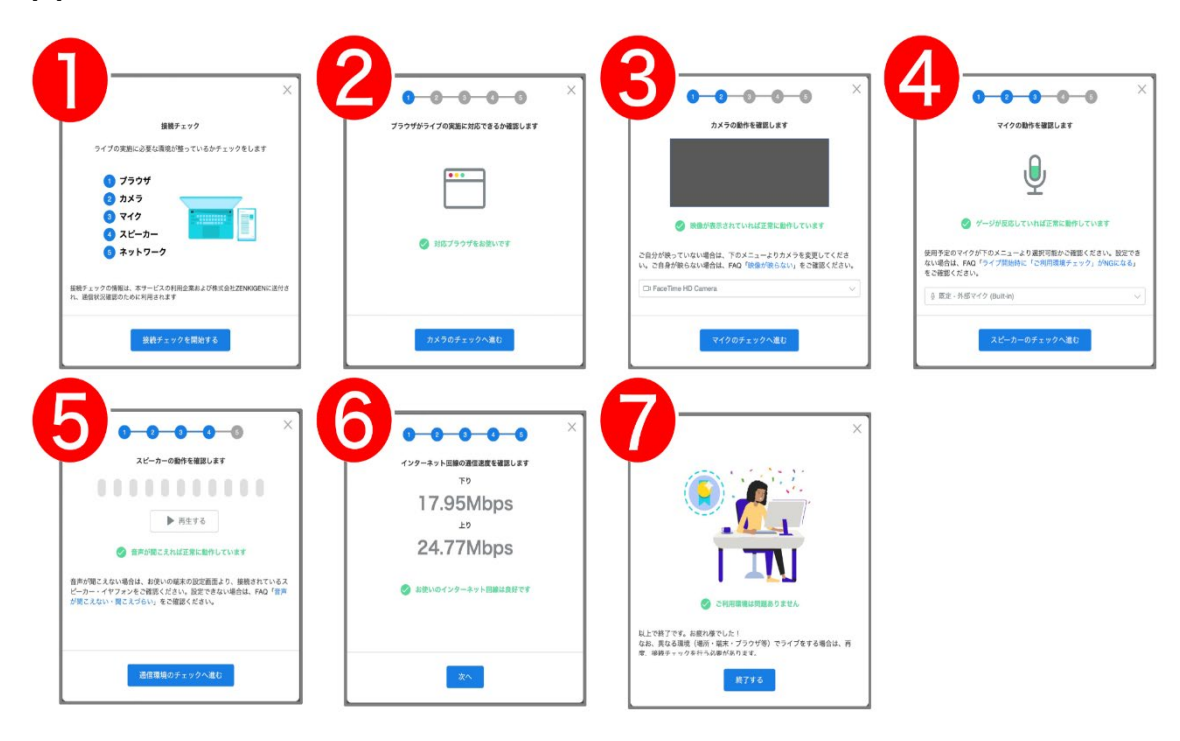

※接続チェックで、各種設定変更やアップデート等を促すメッセージが表示された場合、表示内容に沿ってご対応をお願い致します。

※カメラと、マイクはブラウザでの許可が必要となります。許可を求める表示がでたときは「許可」を クリックしてください。

※接続チェックでエラーが出る場合の対処法は下記を参照してください。

https://harutaka.jp/faq/candidate/error10829

ログインができない、カメラが認識されない、ボタンが表示されない、接続確認に進めないなどの不 具合が発生し、事前接続テストに失敗してしまう場合は、harutaka サポートデスク(03-6630-5339) へ各自問合せのうえ、成功するまで接続テストを実施してください。(対応時間:土日平日9時~18時) なお、期間内に接続チェックの実施を確認できなかった受験生には、大学からご連絡をさせていただ く場合があります。

#### 【試験当日】

- ・面接開始時刻の 10 分前に入室してお待ちください。職員による本人確認・写真照合を行いますので、入 室時間は厳守してください。
- ・入室時に求められる「名前」には「受験番号」と「カナ氏名」を入力してください。(例:F0000 チュウ オウ タロウ)
- ・試験の際は受験票を必ず手元に用意してください。
- ・大学側は面接の録画を実施します。
- ・受験生による撮影・録音・録画、オンライン中継等を一切禁止とします。
- ・当日、機器の不具合等により入室が困難な場合には、速やかに文学部事務室(TEL:042-674-3718)へ連 絡をしてください。面接時間内に文学部事務室に連絡があった場合のみ、トラブルの内容に応じて、原 則として当日中に限り、再度面接時間を設けます。
- ・面接時間に間に合わず、時間内に連絡がない場合は、面接試験を辞退したものとみなします。

※面接時間が多少前後する場合がございますのでご了承ください。

#### 【1】オンライン面接へアクセスする

※接続チェックを行なった時と同じ PC、同じインターネット環境で実施してください。 ※当日使用する PC は必ず電源をつないだ状態にしてください。 ※harutaka 以外の WEB ページやアプリを閉じた状態で受験してください。

#### 【2】 左側にあるボックスをクリックしてチェック

同意のチェックがない場合は、面接室(ライブルーム)に入室できませんのでご注意ください。

#### 【3】 「ライブルームに入室する」をクリックして入室する

|                                               | 2                                               |
|-----------------------------------------------|-------------------------------------------------|
| xx大学xx選抜入試                                    | xx大学xx選抜入試                                      |
| 応募企業プライバシーポリシー及び、harutaka利用規約・プライバシーポリシーに同意する | ▶ 応募企業プライバシーポリシー及び、harutaka利用規約・プライバシーポリシーに同意する |
| <b>へ</b> 接続チェック<br><b>ライブルームに入室</b>           | ☆ 接続チェック ライブルームに入業                              |

#### 【4】名前を入力して「次へ」をクリックする

※名前欄には、「受験番号」と「カナ氏名」を入力してください。(例: F0000 チュウオウ タロウ)

|                  | ×        |
|------------------|----------|
|                  |          |
| 名前を入力してください (任意) |          |
| 例:青空 太郎(表示名)     |          |
|                  |          |
|                  |          |
|                  | キャンセル 次へ |

# 【5】入室の最終確認画面を確認して、面接室(ライブルーム)に入室する

| 参加の準備は整いましたか?<br>xll                                                                                                    | マイク・カメラマークに<br>赤い斜めスラッシュがある場合は、<br>オフになっています。<br><u>マークをもう一度クリックして</u><br><u>オンにしてください。</u> |
|----------------------------------------------------------------------------------------------------|---------------------------------------------------------------------------------------------|
| Image: PaceTime HD Camera   V     Image: PaceTime HD Camera   V     Image: Image: PaceTime HD Camera   V     Image: Image: PaceTime HD Camera   V     Image: Image: PaceTime HD Camera   V     Image: Image: PaceTime HD Camera   V     Image: Image: Image: PaceTime HD Camera   V     Image: Image: Image: Image: Image: Image: PaceTime HD Camera   V     Image: Image: Imag | 背景の設定をしないでください。                                                                             |

| ✓ 応募企業フ                                  | プライバシーポリシー及び、harutaka利用規約・プライ | パシーポリシーに同意する               |
|------------------------------------------|-------------------------------|----------------------------|
| 「面談の内容に<br>され、利用法/<br>利用規約・プラ<br>外の第三者(8 | 1 入室待機                        | ハぞれべ提供<br>法人、双方の<br><利用法人以 |
|                                          | 入室許可を待っています。                  |                            |
|                                          |                               |                            |

※下記のとおり入室待機が表示される場合は、入室が許可されるまでそのままでお待ちください。

#### 【6】面接開始

面接官が既に参加しているか否かで、以下の通り表示が変わります。

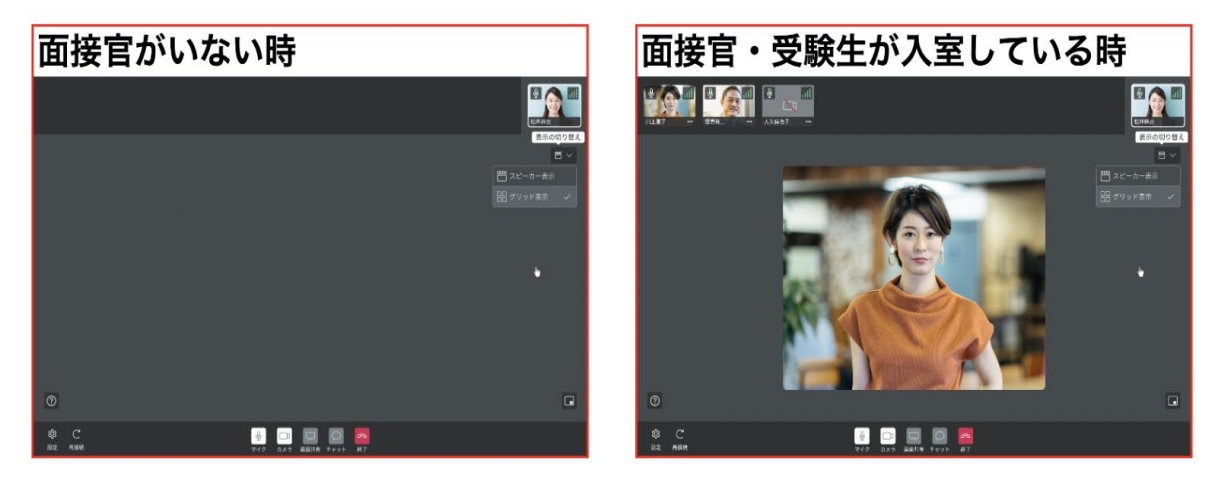

## N.harutaka ライブルームの機能説明

### 【harutaka ライブルームの構成】

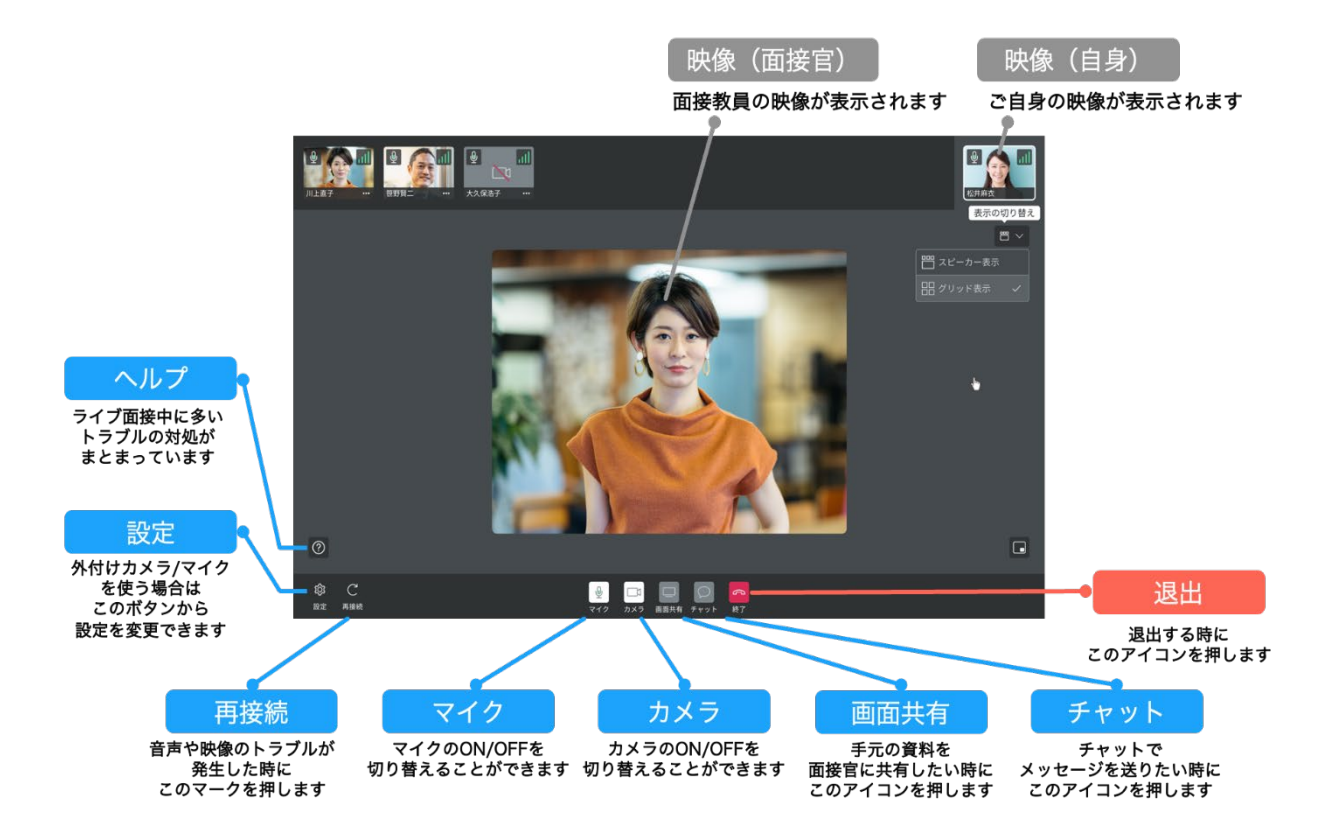

#### 【選べる画面表示】

ライブルームはライブ面接に特化しているため、話している人が大きく表示される「スピーカー表示」 が標準設定となっていますが、設定を変更することができます。面接時は「グリッド表示」「スピーカ ー表示」どちらを利用してもかまいません。

#### 【1】ライブ画面右上に表示がされている画面マークをクリック

#### 【2】グリッド表示を選択

※話している人や、面接官を大きく表示したい場合はスピーカー表示をお選びください。

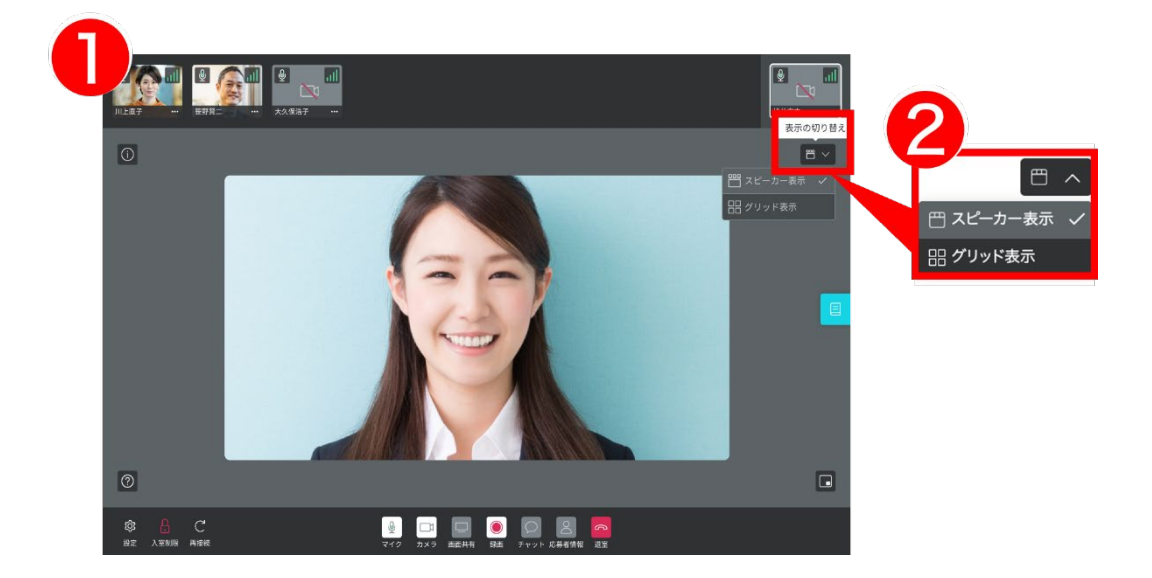

#### 【3】全員が表示されているか確認

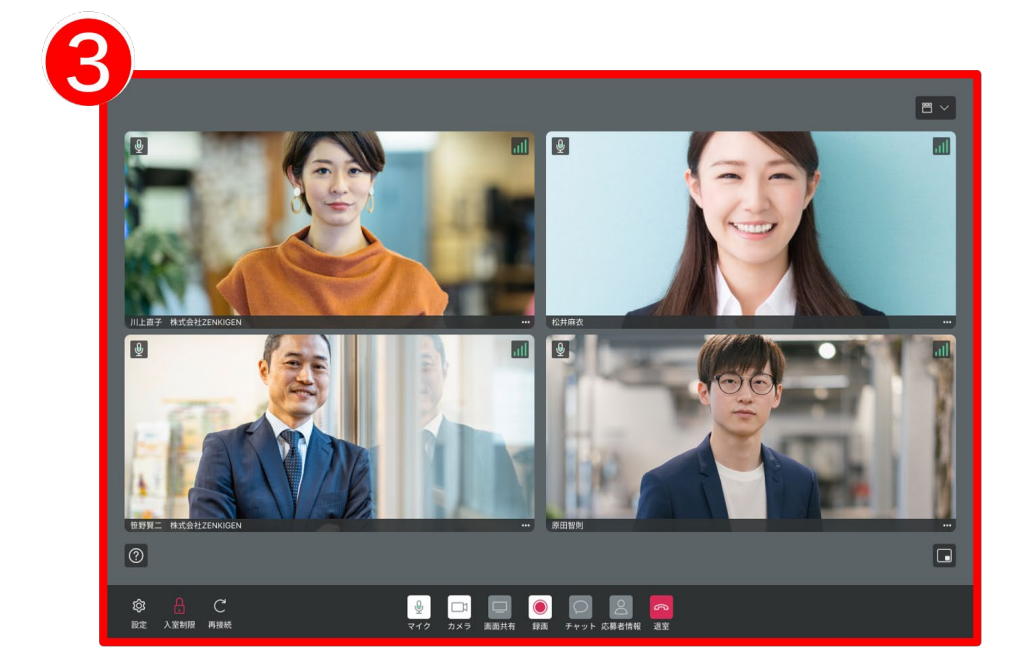

#### V.面接試験注意事項

- ・試験時は受験票を必ず手元に用意してください。
- ・試験中に誤って harutaka を終了、接続を切断してしまった場合は、直ちにもう一度接続を試みてください。
- ・事前の接続確認をしていても、当日の接続状況によってはスムーズに面接を開始できないこともあり ます。その際は以下のマニュアルに沿って対応してください。
  - 【1】映像が映らない

https://harutaka.jp/faq/candidate/trouble10946

【2】音声が聞こえない/聞こえづらい https://harutaka.jp/faq/candidate/trouble10952

【3】その他

面接ルームに入室できない/相手が現れないなどのトラブルが発生した場合は、上記のトラブル対応 を試したうえ、トラブルの解消が難しい場合には面接時間内に文学部事務室(TEL:042-674-3718)へ 連絡してください。

| 相談内容                                            | 連絡先名称         | 営業時間              | 連絡先          |
|-------------------------------------------------|---------------|-------------------|--------------|
| harutaka の画面の操作、接続トラブルが解<br>決できない、harutaka について | harutaka サポート | 平日・土日<br>9 時-18 時 | 03-6630-5339 |
| 面接が困難、その他入試に関する問い合わせ                            | 中央大学文学部事務室    | 平日<br>9時-17時      | 042-674-3718 |